## **Recover a Batch**

To recover a batch, complete the following steps:

1. From the Administration tab, select Utilities>Batch Utilities>Batch Recovery. The *Review Recovery* page appears.

## **Application Tip**

The **Recover Batch** function supports the recovery of batches containing transactions with associated accounting codes from secondary storage.

2. Click **Submit** as shown in Figure 1. The *Percentage Complete* dialog box appears.

|   | Batch Recovery                                                                          |
|---|-----------------------------------------------------------------------------------------|
|   | Confirmation                                                                            |
|   | All batches from secondary storage <c:\otcnet_gae\> will be recovered.</c:\otcnet_gae\> |
|   | ,                                                                                       |
|   |                                                                                         |
|   |                                                                                         |
|   |                                                                                         |
|   | Cancel Submit                                                                           |
|   |                                                                                         |
| _ |                                                                                         |

## Figure 1: Batch Recovery Review

Wait until the display percent completion reaches 100% before clicking **Close**.

3. Click **Close**. The *Review* page presents the total number of batches that were successfully recovered from the secondary storage.

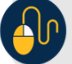

## Additional Buttons

- If the **Cancel** button is clicked before the batch recovery is complete, a dialog box appears asking if you want to cancel the batch recovery.
- Click **Yes** to cancel the batch recovery.
- Click **No** to continue recovering the batch.
- Click **Return Home** to return to the OTCnet Home Page.